## **PROCEDURE D'ADHESION EN LIGNE**

Le ski club de Morillon évolue et propose à partir de cette saison une adhésion en ligne pour les adhérents de la saison précédente.

Les personnes qui souhaitent adhérer pour la 1<sup>ère</sup> fois doivent s'adresser à Joël RENAND par mail (contact@ski-club-morillon.com) en laissant leurs coordonnées.

## **COMMENT ADHERER EN LIGNE :**

Vous avez reçu un courrier et / ou un mail vous invitant à vous rendre sur le site du ski club sur lequel vous trouverez un lien vous permettant de vous rendre sur la page de la campagne d'adhésion 2020-2021 de la plateforme Assoconnect.

## Une fois sur cette page :

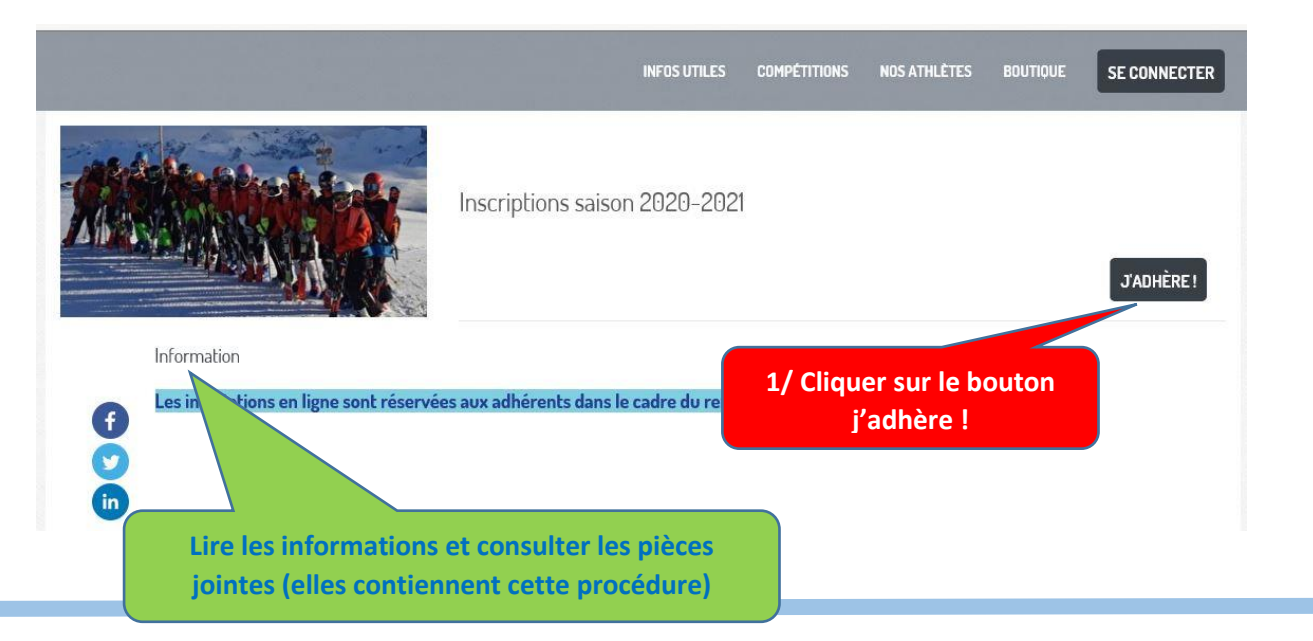

|                                         |                                 | INFOS UTILES COMPÉ                       | TITIONS NOS ATHLĖTES              | BOUTIQUE SE CONNECTER                      |
|-----------------------------------------|---------------------------------|------------------------------------------|-----------------------------------|--------------------------------------------|
| Inscriptions saisor                     | 1 2020-2021                     | 2/ Compléter le toutes le                | champ mail (il :<br>s communicati | servira pour<br>ons)                       |
| Adresse email pour Ad<br>confirmation * | resse email pour confirmation * | Email de contact<br>Téléphone de contact |                                   | bruno piolaine@sfr.fr<br>+33 6 01 13 09 16 |
| Prénom *                                | Prénom *                        | Nom *                                    | Nom *                             |                                            |
| Compétition enfants 2006 à 2            | 010                             |                                          |                                   | -                                          |
| C Licence enfants (Du 01/10/202         | 0 au 30/09/2021)                |                                          |                                   | 105,00 €                                   |
| Adhésion                                |                                 |                                          |                                   | 330,00 €                                   |
| Eufait                                  |                                 |                                          |                                   | 200.00 €                                   |

|                                                                                                    |                                                         | INFOS UTILES COMPÉTITIONS NOS ATHLÈTES                          | BOUTIQUE SE CONNECTER                       |
|----------------------------------------------------------------------------------------------------|---------------------------------------------------------|-----------------------------------------------------------------|---------------------------------------------|
| nscriptions saison 2<br>Retour                                                                                                    | 2020-2021                                               | B/ Compléter les champs nom et prénom<br>1 <sup>er</sup> enfant | n du                                        |
| fresse email pour bruno.                                                                                                    | piolaine@slhs.fr                                        | reléphone de contact                                            | bruno.piolaine@sfr.fr<br>+33 6 01 13 09 16  |
| Prénom *                                                                                                    | Prénom *                                                | Nom * Nom *                                                     |                                             |
|                                                                                                    |                                                         |                                                                 |                                             |
| Compétition enfants 2006 à 2010                                                                                                    | )                                                       |                                                                 | 9                                           |
| Compétition enfants 2006 à 2010                                                                                                    | <b>)</b><br>J 30/09/2021]                               |                                                                 | (-)<br>105,00 €                             |
| Compétition enfants 2006 à 2010<br>Licence enfants (Du 01/10/2020 au<br>Adhésion                                                                          | <b>)</b><br>1 30/09/2021 1                              |                                                                 | 05,00 €<br>330,00 €                         |
| Compétition enfants 2006 à 2010<br>Licence enfants (Du 01/10/2020 au<br>Adhésion<br>Forfait                                                               | <b>3</b><br>30/09/2021)                                 |                                                                 | -<br>105.00 €<br>330.00 €<br>200.00 €       |
| Compétition enfants 2006 à 2010<br>Licence enfants (Du 01/10/2020 au<br>Adhésion<br>Forfait<br>Location skis slalom géant jeune<br>né(e) en 2008 et après | )<br>30/09/2021)<br>Saisissez ici la quantité souhaitée |                                                                 | 05.00 €<br>338.00 €<br>200.00 €<br>158.00 € |

| 4/ Choisir parmi les formules développées puis<br>utiliser le signe (-) pour réduire les formules et<br>choisir celle correspondant à l'enfant en cours | bruno.piolaine@sfr.<br>+33 6 01 13 09                                                  |
|----------------------------------------------------------------------------------------------------|----------------------------------------------------------------------------------------|
| asihsfr<br>utiliser le signe (-) pour réduire les formules et<br>choisir celle correspondant à l'enfant en cours                                        | bruno.piolaine@sfr.<br>+33 6 01 13 09                                                  |
| d'inscription.                                                                                                    |                                                                                        |
|                                                                                                    |                                                                                        |
|                                                                                                    |                                                                                        |
| 2021)                                                                                                    | 105,00 €                                                                               |
|                                                                                                    | 330,00 €                                                                               |
|                                                                                                    | 200,00 €                                                                               |
| sissez ici la quantité souhaitée                                                                                                    | 150,00€                                                                                |
| isissez ici la quantité souhaitée                                                                                                    | 200,00€                                                                                |
| ant                                                                                                    | 9                                                                                      |
| 021)                                                                                                    | 130,00 €                                                                               |
|                                                                                                    | 330,00 €                                                                               |
|                                                                                                    | /2021) iiiissez ici la quantité souhaitée iiiissez ici la quantité souhaitée ant 2021) |

|                                                                                                    | INFOS UTILES COMPÉTITIONS NOS ATHLÊTES BOUTIQUE SE CONNECTER                                                                                                    |
|----------------------------------------------------------------------------------------------------|----------------------------------------------------------------------------------------------------|
| Inscriptions saison 2020-2021                                                                                                    |                                                                                                    |
| RETOUR                                                                                                    |                                                                                                    |
| Adresse email pour bruno.piolaine@slhs.fr                                                                                                    | Email de contact bruno.piolaine@sfr.fr<br>Téléphone de contact +33.6.0113.09.16                                                                                                    |
|                                                                                                    | ASTUCE : pour développer une formule                                                                                                    |
| Prénom * Simon                                                                                                    | cliquer sur le signe (+)                                                                                                    |
| Compétition enfants 2006 à 2010                                                                                                    |                                                                                                    |
| Compétition adulte néle) en 2005 et avant                                                                                                    | 4                                                                                                    |
| Formation                                                                                                    |                                                                                                    |
| AJOUTER UNE PERSONNE                                                                                                    |                                                                                                    |
|                                                                                                    | Montant à règler                                                                                                    |
|                                                                                                    | 0,00 €                                                                                                    |
|                                                                                                    | CONTINUER                                                                                                    |
| RETOUR  defensese email po onfirmation *  Simon  Compétition enfants 2006 à 2010  Lochce enfants (Du 01/10/2020 au 30/09/2021)  Adhésion  Forfait | La licence FFS : <u>OBLIGATOIRE</u> pour toutes les formules sauf<br>enfants nés en 2015 et après qui s'inscrivent au ski loisirs<br>(Attestation d'assurance nécessaire ou achat carte neige ou<br>forfait +)<br>L'adhésion : <u>OBLIGATOIRE</u> pour toutes les formules. Pour<br>l'enfant habitant Morillon il faut choisir « adhésion résidant<br>Morillon » |
| Location skis slalom, et jeune<br>né(e) en 2008 et après                                                                                          | Attention dans tous les cas elle est gratuite pour le 3 <sup>ème</sup> enfai                                                                                                    |
| Location skis slalom géant jeune<br>néle) en 2007 et avant                                                                                        | 200.00 €                                                                                                    |
| Compétition adulte néle) en 2005 et avant                                                                                                    | Les forfaits : Ils sont <u>OBLIGATOIRES</u> pour accéder au domaine                                                                                                    |
| Formation                                                                                                    | skible mais vous ne devez pas cocher cette case si :                                                                                                    |
| AJOUTER UNE PERSONNE                                                                                                    | 1/ La municipalité de votre lieu d'habitation vend les forfaits à<br>un tarif préférentiel pour les jeunes (se renseigner auprès de<br>votre commune au préalable).                                                                                                    |
|                                                                                                    | 2/ Vous avez la possibilité d'obtenir ce titre gratuitement ou à<br>un tarif avantageux pour vous.                                                                                                    |

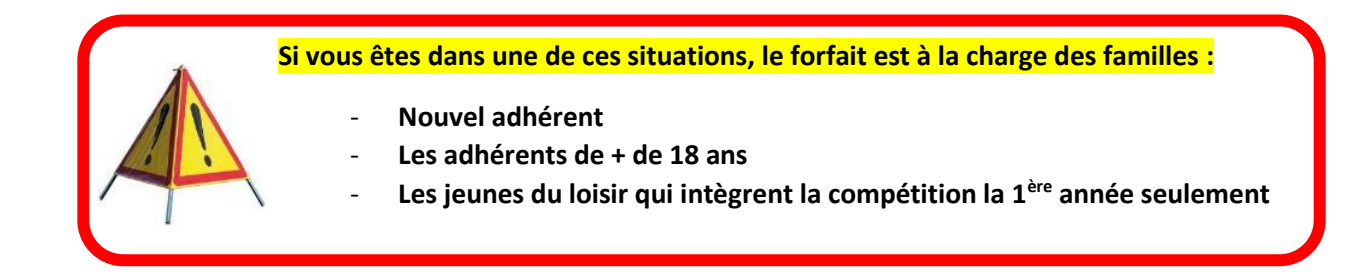

| RETOUR                                                                           |                              |                                       |                  |                                       |
|----------------------------------------------------------------------------------|------------------------------|---------------------------------------|------------------|---------------------------------------|
| Adresse email pour<br>confirmation *                                             | bruno.piolaine@slhsfr        | Email de contact<br>Téléphone de cont | tact             | bruno.piolaine@sf<br>+33 6 01 13 09   |
| Prénom *                                                                         | Simon                        | Nom *                                 | PIOLAINE         |                                       |
|                                                                                  |                              |                                       |                  |                                       |
| r l'option locatio                                                               | n + entretien skis par le cl | lub                                   |                  | e                                     |
|                                                                                  | n + entretien skis par le cl | lub                                   |                  | (-                                    |
| r l'option location                                                              | n + entretien skis par le cl | lub                                   |                  | 105.00 €<br>330.00 €                  |
| Adhésion                                                                         | n + entretien skis par le cl | lub                                   |                  | -<br>105.00 €<br>330.00 €<br>200.00 € |
| Adhésion<br>Forfait<br>Location skis slalom géant jeun<br>né(e) en 2008 et après | n + entretien skis par le cl | lub                                   | A renseigner sel |                                       |

AJOUTER UNE PERSONNE

d la éant n. Ils seront entretenus toute la saison par les

arifs r le

entraineurs à chaque fois que ces derniers jugeront important de le faire.

**IMPORTANT :** L'entretien des skis achetés à l'extérieur du club est à la charge des familles

|              |        | 0000 0001 |
|--------------|--------|-----------|
| Inscriptions | salson | 2020-2021 |

RETOUR

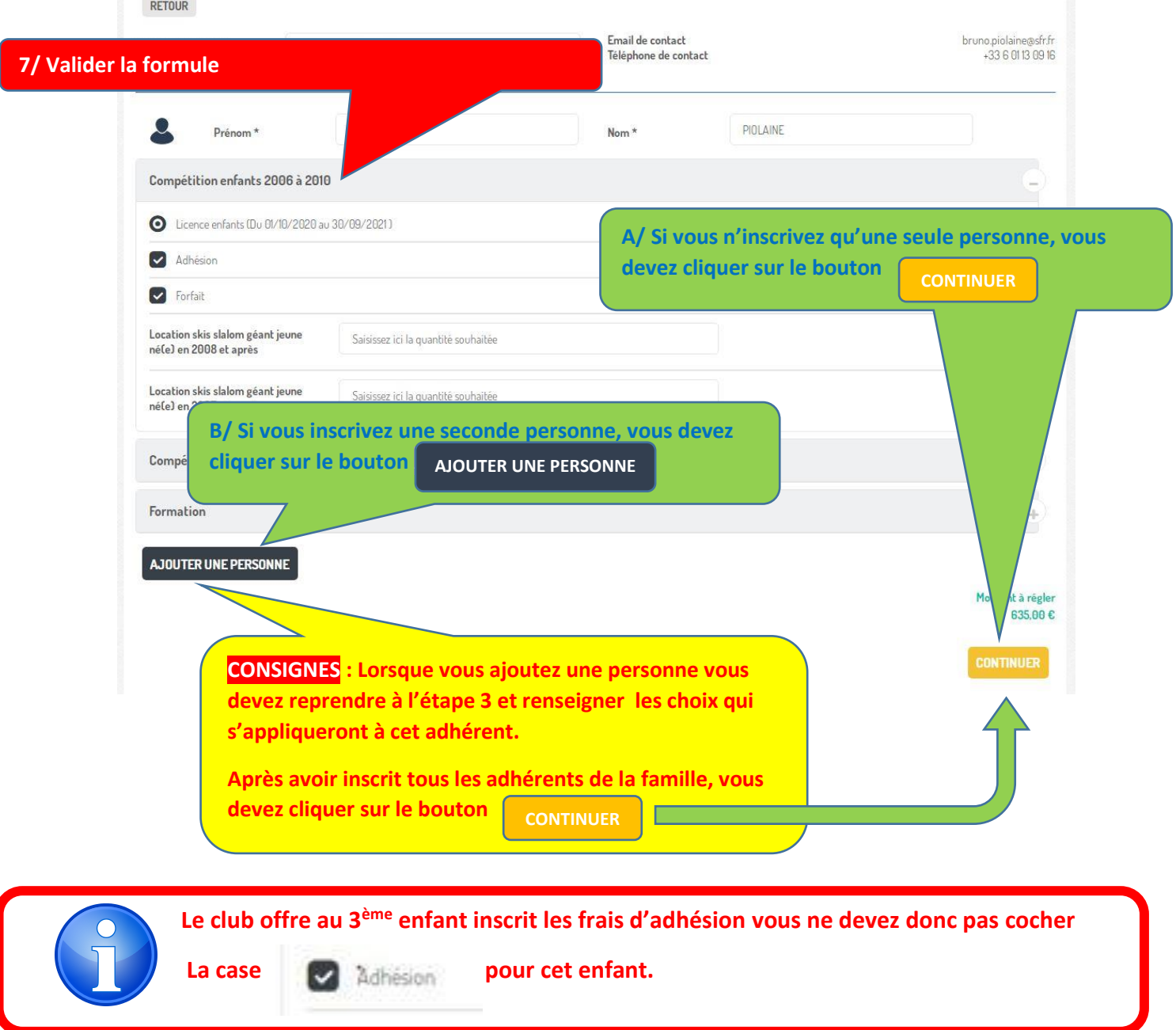

| Inscriptions saison 2020                 | )-2021         | A/ Sans créer de compt     |
|------------------------------------------|----------------|----------------------------|
| Je crée mon compte et finalise mon adhé  | sion           | J'adhère san e compte      |
| 8+ Google Connect                        |                | CONTINUER SANS COMPTE      |
| Prénom *                                 | Nom *          |                            |
| Simon                                    | PIOLAINE       |                            |
| Adresse email *                          | Mot de passe * |                            |
| bruno.piolaine@slhs.fr                   | Mot de passe * |                            |
| Vous avez déjà un compte ? Se connecter. |                | ENREGISTRER                |
| B/ En créar<br>Dans ce cas               | t un compte :  | le nasse et cliquer sur le |
| bouton                                   |                | e passe et cilquei sui le  |

|                                                    |                                            | ΑΤΤΑΤΤΕ                      |
|----------------------------------------------------|--------------------------------------------|------------------------------|
| RETOUR                                             |                                            |                              |
| Informations sur les adhérents adhé                | nir de remplir le formulaire inf<br>érents | formations sur les           |
| Formulaire de Simon PIOLAINE                       | Un formulaire par enfar                    | nt inscrit                   |
| Prénom *                                           | Nom *                                      |                              |
| Simon                                              | PIOLAINE                                   |                              |
| Email *                                            | Téléphone fixe *                           | Téléphone mobile *           |
| Email *                                            | ex : 01 23 45 67 89                        | ex : 06 12 34 56 78          |
| Date de naissance *                                | Sexe *                                     |                              |
|                                                    | Choisissez                                 | ~                            |
| Adresse *                                          |                                            |                              |
| Recherchez une adresse postale complète            |                                            | 0                            |
| ou saisir le détail de l'adresse manuellement      |                                            |                              |
| Informations complémentaires<br>Téléphone mobile 2 | CONSIGNES : Vous devez con                 | npléter tous les champs avec |
| ■  • ex : 06 12 34 56 78                           | adhésion ne sera pas validée               |                              |
| Licence                                            |                                            |                              |
| Compétition *                                      |                                            |                              |
| Choisissez                                         | ~                                          |                              |
| Forfaits                                           |                                            |                              |
| Acheté au club *                                   |                                            |                              |
|                                                    |                                            |                              |

| ■ ■ <b>●</b> 6 01 13 09 16                                                                                                    |                                                                                                    |        |
|----------------------------------------------------------------------------------------------------|----------------------------------------------------------------------------------------------------|--------|
| icence                                                                                                    |                                                                                                    |        |
| Compétition *                                                                                                    | 10/ quand tous les champs pour chaque adhére                                                                                                    | ent so |
| Enfant nés de 2006 à 2010                                                                                                    | complétés, appuyer sur le bouton                                                                                                    |        |
| Forfaits                                                                                                    | CONTINUER                                                                                                    |        |
| Acheté au club *                                                                                                    |                                                                                                    |        |
| oui                                                                                                    | ~                                                                                                    |        |
| Matériel                                                                                                    |                                                                                                    |        |
| Ski de Slalom Géant *                                                                                                    |                                                                                                    |        |
| oui                                                                                                    |                                                                                                    |        |
|                                                                                                    |                                                                                                    |        |
|                                                                                                    | CONTINUE                                                                                                    |        |
| .1/ valider le paiement                                                                                                    | INFOS UTILES COMPÉTITIONS NOS ATHLÈTES BOUTIQUE SE CONNECTE<br>Fier le contenu pour chaque adhérent<br>MODIFIER MON ADHÉSION                                                                                                    | R      |
| Inscriptions saison 2020-2021<br>Simon PIOLAINE                                                                                                    | INFOS UTILES COMPÉTITIONS NOS ATHLÈTES BOUTIQUE SE CONNECTE<br>Fier le contenu pour chaque adhérent<br>Nogratuite si 3ème enfants)<br>1 (gratuite si 3ème enfants)<br>Skis slalom géant jeune néle) en 2008 et après : 1 unité(s)<br>Infants                                                                                                    | R      |
| L1/ valider le paiement<br>A/ Véi<br>Inscriptions saison 2020-2021<br>Simon PIOLAINE<br>Adhé<br>Forfai<br>Locat<br>Licent                                                                                               | INFOS UTILES COMPÉTITIONS NOS ATHLÈTES BOUTIQUE SE CONNECTE<br>fier le contenu pour chaque adhérent<br>(gratuite si 3ème enfants)<br>n (gratuite si 3ème enfants)<br>skis slalom géant jeune néfe) en 2008 et après : 1 unité(s)<br>nfants<br>bruno piolainegisths.fr MODIFIER                                                                                                    | R      |
| L1/ valider le paiement<br>A/ Vé<br>Inscriptions saison 2020-2021<br>Simon PIOLAINE<br>nail de confirmation envoyé à<br>thoisir un moyen de paiement                                                                    | INFOSUTILES COMPÉTITIONS NOSATHLÈTES BOUTIQUE SE CONNECTE<br>fier le contenu pour chaque adhérent<br>Modifier Mon Adhésion<br>Agratuite si 3ème enfants<br>sis slalom géant jeune néfel en 2008 et après : l'unité(s)<br>Infants<br>bruno piolaine@slhs.fr MODIFIER<br>B/ Choisir le mode de paiement                                                                                                   | R      |
| L1/ valider le paiement                                                                                                    | INFOS UTILES COMPÉTITIONS NOS ATHLÈTES BOUTIQUE<br>Fier le contenu pour chaque adhérent                                                                                                    | R      |
| L1/ valider le paiement<br>A/ Vé<br>Inscriptions saison 2020-2021<br>Simon PIOLAINE<br>nail de confirmation envoyé à<br>hoisir un moyen de paiement<br>Espèces                                                          | INFOS UTILES COMPÉTITIONS NOS ATHLÈTES BOUTIQUE<br>Fier le contenu pour chaque adhérent<br>I gratuite si 3ème enfants]<br>skis slalom géant jeune néfel en 2008 et après : 1 unité(s)<br>infants<br>bruno.piolainegeslhafr MODIFIER<br>B/ Choisir le mode de paiement<br>Chèque                                                                                                    | R      |
| A/ Vé<br>A/ Vé<br>Inscriptions saison 2020-2021<br>Simon PIOLAINE<br>hoisir un moyen de paiement<br>Espèces<br>scriptions saison 2020-2021 : Possible de payer en que                                                   | INFOS UTILES COMPÉTITIONS NOS ATHLÊTES BOUTIQUE<br>FIER LE CONTERNU POUR Chaque adhérent<br>r (gratuite si 3ème enfants)<br>sis slalom géant jeune néfe) en 2008 et après : l'unité(s)<br>hrans<br>bruna piolainegelhs fr MODIFIER<br>B/ Choisir le mode de paiement<br>Dièque<br>totsi respiriton sera valide à réception des cheques                                                                  | R      |
| L1/ valider le paiement                                                                                                    | INFOS UTILES COMPÉTITIONS NOS ATHLÊTES BOUTIQUE<br>Fier le conteru pour chaque achérent<br>MODIFIER MON ADHÉSION<br>Agrabile si 3eme enfantsi<br>foral 785.00 6<br>bruno piolaine@slhsfr MODIFIER<br>B/ Choisir le mode de paiement<br>Diègue<br>e fois. Finscription sera valdee à réception des cheques<br>PARTICIPER À UNE AUTRE COLLECTE<br>VALIDER LE PAIEMENT                                     | R      |
| 1/ valider le paiement<br>A/ Véi<br>Inscriptions saison 2020-2021<br>Simon PIOLAINE<br>nail de confirmation envoyé à<br>hoisir un moyen de paiement<br>Espèces<br>scriptions saison 2020-2021 : Possible de payer en qu | INFOSUTILES COMPÉTITIONS NOSATHLÊTES BOUTIOUE<br>TOTO DIFIER MON ADHÉSION<br>Infgratuite si 3ème enfantsi<br>sis slalom géant jeune néfel en 2008 et après : l'unité(s)<br>sis slalom géant jeune néfel en 2008 et après : l'unité(s)<br>strunc piolainegeshs fr MODIFIER<br>B/ Choisir le mode de paiement<br>Chèque<br>e fois. Inscription sera validee à réception des chèques<br>MALDER LE PAIEMENT |        |

12/ BRAVO, votre adhésion est confirmée

| lide confirmation a det envoyé à ladrese "trune piolanegalis.(f.<br>iptions saison 2020-2021<br>terencripton et valde<br>Source POLANE Pre 2600 Prestated<br>Récapitulatif de la prestation.<br>Dans le cas d'une inscription multiple, vous<br>trouverez un récapitulatif par adhérent.<br>Récapitulatif de la prestation.<br>Dans le cas d'une inscription multiple, vous<br>trouverez un récapitulatif par adhérent.<br>Source faits<br>Source faits<br>Sou                                                                                                    | ro adhósion ost o                                                                                                    | onfirméo                                                                                    |                                  |                                                                                                    |                                                                                                    |                                          |          |
|----------------------------------------------------------------------------------------------------|----------------------------------------------------------------------------------------------------|---------------------------------------------------------------------------------------------|----------------------------------|----------------------------------------------------------------------------------------------------|----------------------------------------------------------------------------------------------------|------------------------------------------|----------|
| Indecontinuation a determyse à ladroses brunc polanegiadust?          iplions saison 2020-2021       RETURE ALLA PARE D'ACCUEL         bernarytion et value       Adriann (gradute s' 3me divertion)         Smon POLARE       Per 2500 E         Per 2000 E       Prestational         Licence who       Reture de la prestational         Million Samerers       Récapitulatif de la prestational         Viel Burne, Samerers       13/ La réception d'un mail de confirmation atteste du bon déroulement et adhésion. Merci de vérifier l'exactitude des détails de l'opération.         Viel Burne, Samerers       13/ La réception d'un mail de confirmation atteste du bon déroulement et adhésion. Merci de vérifier l'exactitude des détails de l'opération.         Viel Burne, Samerers       13/ La réception d'un mail de confirmation atteste du bon déroulement et adhésion. Merci de vérifier l'exactitude des détails de l'opération.         Sonjour.       adhésion. Merci de vérifier l'exactitude des détails de l'opération.         Verci, vote inscription est validée       Simon PIOLAINE         Wortant isscription est validée       Adhésion (gratule si Same enfants).         Prestation(s)       Tats.00 é         Vercito une fois le paiement enregistré par Ski Club Morillon.         Vous receivrez un reçu une fois le paiement enregistré par Ski Club Morillon.         Si vous avez des questions, contactez l'organisation :                                                                                                    | re auriesion est ci                                                                                                    | ommee                                                                                       |                                  |                                                                                                    |                                                                                                    |                                          |          |
| pipions saison 2020-2021 te renorden et valde  Simon PRUARE Prix Prix Prix Prix Prix Prix Prix Prix                                                                                                    | ail de confirmation a été envoyé à                                                                                                    | l'adresse "bruno.pi                                                                         | olaine@slhs.fr".                 |                                                                                                    |                                                                                                    |                                          |          |
| bernorpound without       Prevented of a prevented without is a some without it is a more without it is a more more more more more more more more                                                                                                    | iptions saison 2020-20                                                                                                    | 021                                                                                         |                                  |                                                                                                    |                                                                                                    | RETOUR À LA PAGE D'A                     | CCUEIL   |
| Adhean (grates 1 2eme<br>for the<br>for the | otre inscription est validée                                                                                                    |                                                                                             |                                  |                                                                                                    |                                                                                                    |                                          |          |
| Simon POLANE     Pix     75:00 C     Prestational for station yes station gent proceeding yes station of the station with station west station and the station of the station of the station of the station of the station of the station of the station of the station of the station of the station of the station of the station of the station of the station of the station of the station of the station of the static of the station of the static of the static of the                                                                                                    |                                                                                                    |                                                                                             |                                  |                                                                                                    | Adhésion (gratuite si 3ème<br>enfants)                                                                                             |                                          |          |
| AVEC Brune, Standard       Récapitulatif de la prestation.         Dans le cas d'une inscription multiple, vous trouverez un récapitulatif par adhérent.         AVEC Brune, Standard       13/ La réception d'un mail de confirmation atteste du bon déroulement adhésion. Merci de vérifier l'exactitude des détails de l'opération.         Sonjour,       13/ La réception d'un mail de confirmation atteste du bon déroulement adhésion. Merci de vérifier l'exactitude des détails de l'opération.         Sonjour,       Vore inscription à inscriptions saison 2020-2021 a bien été prise en considération.         Vier inscription à inscriptions saison 2020-2021 a bien été prise en considération.         Vier inscription est validée         Détails de l'opération         Nom Simon PIOLAINE         Youre inscription est validée         Détails de l'opération         Vore inscription est validée         Détail du réglement         Vontant total       785,00 €         Transaction       #034339         Vous recevrez un reçu une fois le paiement enregistré par Ski Club Morillon.         Si vous avez des questions, contactez l'organisation :                                                                                                    | Simon PIOLAINE                                                                                                    | Prix                                                                                        | 785,00 €                         | Prestation(s)                                                                                                    | Forfait<br>Location skis slalom géant                                                                                              |                                          |          |
| All Control       Récapitulatif de la prestation.         Dans le cas d'une inscription multiple, vous trouverez un récapitulatif par adhérent.         All Control d'un mail de confirmation atteste du bon déroulement adhésion. Merci de vérifier l'exactitude des détails de l'opération.         Bonjour,         Votre inscription à Inscriptions saison 2020-2021 a bien été prise en considération.         Vete inscription est validée         Détails de l'opération         Nom       Simon PICLAINE         Prestation(s)       Adhésion (gratuite si 3ème enfants).         Fortait       Location skis salaon géant jeune né(e) en 2008 et après : 1         Unifé(s)       Location skis salaon géant jeune né(e) en 2008 et après : 1         Unifé(s)       Tés_00 €         Transaction       #4034389         Jour recevrez un reçu une fois le palement enregistré par Ski Club Morillon.         Si vous avez des questions, contactez l'organisation :                                                                                                    |                                                                                                    |                                                                                             |                                  |                                                                                                    | jeune néle) en 2008 et après :<br>1 unité(s)<br>Licence enfants                                                                    |                                          |          |
| ANCE Brunn, Samoersi<br>as de procedeme lie à l'affichage de re<br>Sonjour,<br>Votre inscription saison 2020-2021 a bien été prise en considération.         Sonjour,<br>Votre inscription est validée         Détails de l'opération<br>Nom<br>Montant (e)         Détails de l'opération<br>Votre inscription est validée         Détails de l'opération<br>Nom<br>Montant (e)         Détails de l'opération<br>Nom<br>Montant (e)         Détails de l'opération<br>Nom<br>Montant (e)         Détails de l'opération<br>Nom<br>Montant (e)         Détails de l'opération<br>Nom<br>Montant (e)         Détails de l'opération<br>Nom<br>Montant (e)         Détail du réglement         Montant total<br>Transaction<br>Nous recevrez un reçu une fois le palement enregistré par SKI Club Montilon.         Si vous avez des questions, contactez l'organisation :                                                                                                    |                                                                                                    |                                                                                             |                                  |                                                                                                    |                                                                                                    |                                          |          |
| Récapitulatif de la prestation.         Dans le cas d'une inscription multiple, vous trouverez un récapitulatif par adhérent.         ANKE Biune, Samers         side probleme lié à l'affichage de ce         13/ La réception d'un mail de confirmation atteste du bon déroulement adhésion. Merci de vérifier l'exactitude des détails de l'opération.         Bonjour,         Votre inscription à Inscriptions salson 2020-2021 a bien été prise en considération.         Vierci, votre inscription est validée         Détails de l'opération         Vomant       785.00 €         Prestation(s)       Achésion (gratuite si 3ème enfants).         Foriati       Location skis salom géant jeune né(e) en 2008 et après : 1 unité(s)         Détail du réglement       785.00 €         Vens recevrez un reçu une fois le paiement enregistré par Ski Club Morillon.         Si vous avez des questions, contactez l'organisation :                                                                                                    |                                                                                                    |                                                                                             |                                  |                                                                                                    |                                                                                                    | RETOUR                                   | AU SITE  |
| Récapitulatif de la prestation.         Dans le cas d'une inscription multiple, vous trouverez un récapitulatif par adhérent.         ANKE Bruno, Samens         side probleme lié à l'affichage de ce         13/ La réception d'un mail de confirmation atteste du bon déroulement adhésion. Merci de vérifier l'exactitude des détails de l'opération.         Bonjour,         Votre inscription à Inscriptions saison 2020-2021 a bien été prise en considération.         Wercl, votre inscription est validée         Détails de l'opération         Vom       Simon PIOLAINE         Prestation(s)       Adhésion (gratuite si 3ème enfants)         Forlait       Location skis slalom géant jeune né(e) en 2008 et après : 1         Unité(s)       Licence enfants         Détail du réglement       785,00 €         Vous recevrez un reçu une fois le palement enregistré par Ski Club Morillon.         Si vous avez des questions, contactez l'organisation :                                                                                                    |                                                                                                    |                                                                                             |                                  |                                                                                                    |                                                                                                    |                                          |          |
| Allet Biuno, Sameers<br>as de probleme lié à l'affichage de ce<br>adhésion. Merci de vérifier l'exactitude des détails de l'opération.<br>Sonjour,<br>Votre inscription à Inscriptions saison 2020-2021 a bien été prise en considération.<br>Verci, votre inscription est validée<br>Détails de l'opération<br>Nom Simon PIOLAINE<br>Montant 785,00 €<br>Prestation(s)<br>Cétail du réglement<br>Montant total 785,00 €<br>Prestation<br>Détail du réglement<br>Montant total 785,00 €<br>Prestation<br>Détail du réglement<br>Montant total 785,00 €<br>Hordina 180,00 €<br>Hordina 180,0                                                                                                    |                                                                                                    | (                                                                                           | Déscritulet                      |                                                                                                    |                                                                                                    |                                          |          |
| AINE Bruno, Sameers:<br>as de problème lié à l'affichage de ce<br>adhésion. Merci de vérifier l'exactitude des détails de l'opération.<br>Bonjour,<br>Votre inscription à Inscriptions saison 2020-2021 a bien été prise en considération.<br>Werci, votre inscription est validée<br>Détails de l'opération<br>Nom Simon PIOLAINE<br>Vontant Simon PIOLAINE<br>Vontant Simon PIOLAINE<br>Vontant Simon PIOLAINE<br>Vontant Simon PIOLAINE<br>Vontant Marcia Simon PIOLAINE<br>Vontant Marcia Simon PIOLAINE<br>Vontant Marcia Simon PIOLAINE<br>Vontant Marcia Simon PIOLAINE<br>Vontant Marcia Simon PIOLAINE<br>Vontant Marcia Simon PIOLAINE<br>Vontant Marcia Simon PIOLAINE<br>Vontant total Simon PIOLAINE<br>Vontant total Simon PIOLAINE<br>Vontant total Simon PIOLAINE<br>Vontant total Marcia Simon PIOLAINE<br>Vontant total Marcia Simon PIOLAINE<br>Vontant total Marcia Simon PIOLAINE<br>Vontant total Marcia Simon PIOLAINE<br>Vontant total Marcia Marcia Simon PIOLAINE<br>Vontant total Marcia Marcia Simon PIOLAINE<br>Vontant total Marcia Marcia Simon PIOLAINE<br>Vontant total Marcia Marcia Simon PIOLAINE<br>Vontant total Marcia Marcia                                                                                                    |                                                                                                    |                                                                                             | Recapitulat                      | if de la prest                                                                                                    | ation.                                                                                                    |                                          |          |
| Alle Eiruno, Samoers:<br>Is de problème lié à l'affichage de ce<br>Alle Eiruno, Samoers:<br>Is de problème lié à l'affichage de ce<br>Adhésion. Merci de vérifier l'exactitude des détails de l'opération.<br>Bonjour,<br>Votre inscription à Inscriptions saison 2020-2021 a bien été prise en considération.<br>Verci, votre inscription est validée<br>Détails de l'opération<br>Nom Simon PIOLAINE<br>Prestation(s) Adhésion (gratuite si 3ème enfants).<br>Forfait<br>Location skis sialoum géant jeune né(e) en 2008 et après : 1<br>unité(s)<br>Licence enfants<br>Détail du réglement<br>Montant total 785,00 €<br>Transaction #4034389<br>/ous recevrez un reçu une fois le paiement enregistré par Ski Club Morillon.<br>Si vous avez des questions, contactez l'organisation :                                                                                                    |                                                                                                    |                                                                                             | Dans le cas                      | d'une inscri                                                                                                    | otion multiple, vo                                                                                                    | us                                       |          |
| All E Bruno, Samoers:<br>as de problème lié à l'affichage de ce<br><b>13/ La réception d'un mail de confirmation atteste du bon déroulement</b><br>adhésion. Merci de vérifier l'exactitude des détails de l'opération.<br>Bonjour,<br>Votre inscription à Inscriptions saison 2020-2021 a bien été prise en considération.<br>Merci, votre inscription est validée<br><b>Détails de l'opération</b><br>Nom Simon PIOLAINE<br>Yontant 785,00 €<br>Prestation(s) Adhésion (gratuite si 3ème enfants)<br>Forfait<br>Location skis slaiom géant jeune né(e) en 2008 et après : 1<br>unité<br>Licence enfants<br><b>Détail du réglement</b><br>Montant total 785,00 €<br>Transaction #4034389<br>Jous recevrez un reçu une fois le paiement enregistré par Ski Club Morillon.<br>Si vous avez des questions, contactez l'organisation :                                                                                                    |                                                                                                    |                                                                                             | trouverez u                      | n récapitula                                                                                                    | if par adhérent.                                                                                                    |                                          |          |
| AINE Bruno, Samoens<br>as de probleme lié à l'affichage de ce<br><b>13/ La réception d'un mail de confirmation atteste du bon déroulement<br/>adhésion. Merci de vérifier l'exactitude des détails de l'opération.</b><br>Bonjour,<br>Votre inscription à Inscriptions saison 2020-2021 a bien été prise en considération.<br>Werci, votre inscription est validée<br><b>Détails de l'opération</b><br>Nom Simon PIOLAINE<br>Montant 785,00 €<br>Prestation(s) Simon RioLaine<br>Location skis slalom géant jeune né(e) en 2008 et après : 1<br>unité(s)<br>Licence enfants<br><b>Détail du réglement</b><br>Montant total 785,00 €<br>Transaction #4034389<br>/ous recevrez un reçu une fois le paiement enregistré par Ski Club Morillon.<br>Si vous avez des questions, contactez l'organisation :                                                                                                    |                                                                                                    | \<br>\                                                                                      |                                  |                                                                                                    |                                                                                                    |                                          |          |
| AINE Bruno, Samoens<br>as de probleme lié à l'affichage de ce<br><b>13/ La réception d'un mail de confirmation atteste du bon déroulement o<br/>adhésion. Merci de vérifier l'exactitude des détails de l'opération.</b><br>Bonjour,<br>Votre inscription à Inscriptions saison 2020-2021 a bien été prise en considération.<br>Merci, votre inscription est validée<br><b>Détails de l'opération</b><br>Nom Simon PIOLAINE<br>Wontant 785,00 €<br>Prestation(s) Adhésion (gratuite si 3ème enfants)<br>Forfait<br>Location skis slalom géant jeune né(e) en 2008 et après : 1<br>unité(s)<br>Licence enfants<br><b>Détail du réglement</b><br>Montant total 785,00 €<br>Transaction #4034389<br>/ous recevrez un reçu une fois le palement enregistré par Ski Club Morillon.<br>Si vous avez des questions, contactez l'organisation :                                                                                                    |                                                                                                    |                                                                                             |                                  |                                                                                                    |                                                                                                    |                                          |          |
| as de problème lié à l'affichage de ce<br>adhésion. Merci de vérifier l'exactitude des détails de l'opération.<br>Bonjour,<br>Votre inscription à Inscriptions saison 2020-2021 a bien été prise en considération.<br>Merci, votre inscription est validée<br>Détails de l'opération<br>Nom Simon PIOLAINE<br>Montant 785,00 €<br>Prestation(s) Adhésion (gratuite si 3ème enfants)<br>Forfait<br>Location skis slalom géant jeune né(e) en 2008 et après : 1<br>unité(s)<br>Licence enfants<br>Détail du réglement<br>Montant total 785,00 €<br>Transaction #4034389<br>/ous recevrez un reçu une fois le paiement enregistré par Ski Club Morillon.<br>Si vous avez des questions, contactez l'organisation :                                                                                                    |                                                                                                    |                                                                                             |                                  |                                                                                                    |                                                                                                    |                                          |          |
| Bonjour,<br>Votre inscription à Inscriptions saison 2020-2021 a bien été prise en considération.<br>Merci, votre inscription est validée<br>Détails de l'opération<br>Nom Simon PIOLAINE<br>Montant 785,00 €<br>Prestation(s) Adhésion (gratuite si 3ème enfants)<br>Forfait<br>Location skis slalom géant jeune né(e) en 2008 et après : 1<br>unité(s)<br>Licence enfants<br>Détail du réglement<br>Montant total 785,00 €<br>Transaction #4034389<br>/ous recevrez un reçu une fois le paiement enregistré par Ski Club Morillon.<br>Si vous avez des questions, contactez l'organisation :                                                                                                    | AINE Bruno, Samoens                                                                                                    | 13/1                                                                                        | a récention d'                   | un mail de c                                                                                                    | onfirmation atte                                                                                                    | ste du bon déroul                        | ement d  |
| Bonjour,<br>Votre inscription à Inscriptions saison 2020-2021 a bien été prise en considération.<br>Merci, votre inscription est validée<br>Détails de l'opération<br>Nom Simon PIOLAINE<br>Montant 785,00 €<br>Prestation(s) Adhésion (gratuite si 3ème enfants)<br>Forfait<br>Location skis slalom géant jeune né(e) en 2008 et après : 1<br>unité(s)<br>Licence enfants<br>Détail du réglement<br>Montant total 785,00 €<br>Transaction #4034389<br>/ous recevrez un reçu une fois le paiement enregistré par Ski Club Morillon.<br>Si vous avez des questions, contactez l'organisation :                                                                                                    | AINE Bruno, Samoens<br>as de problème lié à l'affichage de                                                                                                    | 13/ La                                                                                      | a réception d'<br>sion. Merci de | un mail de c                                                                                                    | onfirmation atte                                                                                                    | ste du bon déroul<br>ails de l'opération | ement de |
| Votre inscription à Inscriptions saison 2020-2021 a bien été prise en considération.<br>Merci, votre inscription est validée<br>Détails de l'opération<br>Nom Simon PIOLAINE<br>Montant 785,00 €<br>Prestation(s) Adhésion (gratuite si 3ème enfants)<br>Forfait<br>Location skis slalom géant jeune né(e) en 2008 et après : 1<br>unité(s)<br>Licence enfants<br>Détail du réglement<br>Montant total 785,00 €<br>Transaction #4034389<br>Vous recevrez un reçu une fois le paiement enregistré par Ski Club Morillon.                                                                                                    | AINE Bruno, Samoens<br>as de problème lié à l'affichage de                                                                                                    | 13/ La<br>adhés                                                                             | a réception d'<br>sion. Merci de | 'un mail de c<br>e vérifier l'ex                                                                                                    | onfirmation attes<br>actitude des déta                                                                                             | ste du bon déroul<br>ails de l'opération | ement de |
| Merci, votre inscription est validée  Détails de l'opération  Nom Simon PIOLAINE Montant 785,00 €  Prestation(s) Adhésion (gratuite si 3ème enfants) Forfait Location skis slalom géant jeune né(e) en 2008 et après : 1 unité(s) Licence enfants  Détail du réglement  Montant total 785,00 € Transaction #4034389 Vous recevrez un reçu une fois le paiement enregistré par Ski Club Morillon.  SI vous avez des questions, contactez l'organisation :                                                                                                    | LAINE Bruno, Samoens<br>as de problème lié à l'affichage de<br>Boniour.                                                                                                    | adhés                                                                                       | a réception d'<br>sion. Merci de | 'un mail de c<br>e vérifier l'ex                                                                                                    | onfirmation atte<br>actitude des déta                                                                                              | ste du bon déroul<br>ails de l'opération | ement de |
| Détails de l'opération<br>Nom Simon PIOLAINE<br>Montant 785,00 €<br>Prestation(s) Adhésion (gratuite si 3ème enfants)<br>Forfait<br>Location skis slalom géant jeune né(e) en 2008 et après : 1<br>unité(s)<br>Licence enfants<br>Détail du réglement<br>Montant total 785,00 €<br>Transaction #4034389<br>/ous recevrez un reçu une fois le paiement enregistré par Ski Club Morillon.                                                                                                    | AINE Bruno, Samoens<br>as de problème lié à l'affichage de<br>Bonjour,<br>Votre inscription à Insc                                                                                                    | adhés                                                                                       | a réception d'<br>sion. Merci de | un mail de c<br>vérifier l'ex                                                                                                    | onfirmation atte<br>actitude des déta<br>considération.                                                                            | ste du bon déroul<br>ails de l'opération | ement de |
| Détails de l'opération       Simon PIOLAINE         Nom       Simon PIOLAINE         Montant       785,00 €         Prestation(s)       Adhésion (gratuite si 3ème enfants)         Forfait       Location skis slalom géant jeune né(e) en 2008 et après : 1         Unité(s)       Licence enfants         Détail du réglement       785,00 €         Transaction       #4034389         vous recevrez un reçu une fois le paiement enregistré par Ski Club Morillon.         Si vous avez des questions, contactez l'organisation :                                                                                                    | AINE Bruno, Samoens<br>as de problème lié à l'affichage de<br>Bonjour,<br>Votre inscription à Insc<br>Merci, votre inscription                                                                                                    | adhés<br>riptions sais<br>est validée                                                       | a réception d'<br>sion. Merci de | un mail de c<br>e vérifier l'ex<br>tien été prise en                                                                                                    | onfirmation attes<br>actitude des déta<br>considération.                                                                           | ste du bon déroul<br>ails de l'opération | ement de |
| Nom       Simon PIOLAINE         Montant       785,00 €         Prestation(s)       Adhésion (gratuite si 3ème enfants)<br>Forfait<br>Location skis slalom géant jeune né(e) en 2008 et après : 1<br>unité(s)<br>Licence enfants         Détail du réglement         Montant total       785,00 €         Transaction       #4034389         /ous recevrez un reçu une fois le paiement enregistré par Ski Club Morillon.         Si vous avez des questions, contactez l'organisation :                                                                                                    | AINE Bruno, Samoens<br>as de problème lié à l'affichage de<br>Bonjour,<br>Votre inscription à Insc<br>Merci, votre inscription                                                                                                    | criptions sais<br>est validée                                                               | a réception d'<br>sion. Merci de | un mail de c<br>e vérifier l'ex                                                                                                    | onfirmation atte<br>actitude des déta<br>considération.                                                                            | ste du bon déroul<br>ails de l'opération | ement de |
| Prestation(s)       Adhésion (gratuite si 3ème enfants)<br>Forfait<br>Location skis slalom géant jeune né(e) en 2008 et après : 1<br>unité(s)<br>Licence enfants         Détail du réglement         Montant total<br>Transaction       785,00 €<br>#4034389         vous recevrez un reçu une fois le paiement enregistré par Ski Club Morillon.         Si vous avez des questions, contactez l'organisation :                                                                                                    | AINE Bruno, Samoens<br>as de problème lié à l'affichage de<br>Bonjour,<br>Votre inscription à Insc<br>Merci, votre inscription<br><b>Détails de l'opérati</b>                                                                                                    | criptions sais<br>est validée                                                               | a réception d'<br>sion. Merci de | un mail de c<br>vérifier l'ex                                                                                                    | onfirmation atte<br>actitude des déta<br>considération.                                                                            | ste du bon déroul<br>ails de l'opération | ement de |
| Location skis slalom géant jeune né(e) en 2008 et après : 1<br>unité(s)<br>Licence enfants<br>Détail du réglement<br>Montant total 785,00 € Transaction #4034389 √ous recevrez un reçu une fois le paiement enregistré par Ski Club Morillon.<br>Si vous avez des questions, contactez l'organisation :                                                                                                    | AINE Bruno, Samoens<br>as de problème lié à l'affichage de<br>Bonjour,<br>Votre inscription à Insc<br>Merci, votre inscription<br>Détails de l'opérati<br>Nom<br>Montant                                                                                                 | criptions sais<br>est validée<br>on                                                         | a réception d'<br>sion. Merci de | un mail de c<br>e vérifier l'ex<br>sien été prise en<br>Simon PIO<br>785.00 €                                                                                                    | onfirmation atte<br>actitude des déta<br>considération.                                                                            | ste du bon déroul<br>ails de l'opération | ement de |
| Unite(s)<br>Licence enfants  Détail du réglement  Montant total 785,00 € Transaction #4034389 /ous recevrez un reçu une fois le paiement enregistré par Ski Club Morillon.  Si vous avez des questions, contactez l'organisation :                                                                                                    | AINE Bruno, Samoens<br>as de problème lié à l'affichage de<br>Bonjour,<br>Votre inscription à Insc<br>Merci, votre inscription<br>Détails de l'opérati<br>Nom<br>Montant<br>Prestation(s)                                                                                | criptions saist<br>est validée<br>on                                                        | a réception d'<br>sion. Merci de | un mail de c<br>e vérifier l'ex<br>bien été prise en<br>Simon PIO<br>785,00 €<br>Adhésion (<br>Editésit                                                                                    | onfirmation attes<br>actitude des déta<br>considération.<br>AINE<br>gratuite si 3ème enfants)                                      | ste du bon déroul<br>ails de l'opération | ement de |
| Détail du réglement<br>Montant total 785,00 €<br>Transaction #4034389<br>√ous recevrez un reçu une fois le paiement enregistré par Ski Club Morillon.<br>Si vous avez des questions, contactez l'organisation :                                                                                                    | AINE Bruno, Samoens<br>as de problème lié à l'affichage de<br>Bonjour,<br>Votre inscription à Insc<br>Merci, votre inscription<br>Détails de l'opérati<br>Nom<br>Montant<br>Prestation(s)                                                                                | criptions sais<br>est validée                                                               | a réception d'<br>sion. Merci de | un mail de c<br>vérifier l'ex<br>bien été prise en<br>Simon PIO<br>785,00 €<br>Adhésion (<br>Forfait<br>Location sk                                                                        | onfirmation attes<br>actitude des déta<br>considération.<br>AINE<br>gratuite si 3ème enfants)<br>is slalom géant jeune né          | ste du bon déroul<br>ails de l'opération | ement do |
| Montant total       785,00 €         Transaction       #4034389         ✓ous recevrez un reçu une fois le paiement enregistré par Ski Club Morillon.         Si vous avez des questions, contactez l'organisation :                                                                                                    | AINE Bruno, Samoens<br>as de problème lié à l'affichage de<br>Bonjour,<br>Votre inscription à Insc<br>Merci, votre inscription<br><b>Détails de l'opérati</b><br>Nom<br>Montant<br>Prestation(s)                                                                         | criptions saise<br>est validée                                                              | a réception d'<br>sion. Merci de | un mail de c<br>e vérifier l'ex<br>bien été prise en<br>Simon PIO<br>785,00 €<br>Adhésion (<br>Forfait<br>Location sk<br>unité(s)<br>Licence en                                            | onfirmation attes<br>actitude des déta<br>considération.<br>AINE<br>gratuite si 3ème enfants)<br>is slalom géant jeune né          | ste du bon déroul<br>ails de l'opération | ement de |
| Transaction       #4034389         Vous recevrez un reçu une fois le paiement enregistré par Ski Club Morillon.         Si vous avez des questions, contactez l'organisation :                                                                                                    | AINE Bruno, Samoens<br>as de problème lié à l'affichage de<br>Bonjour,<br>Votre inscription à Insc<br>Merci, votre inscription<br>Détails de l'opérati<br>Nom<br>Montant<br>Prestation(s)<br>Détail du réglemen                                                          | criptions sais<br>est validée<br>on                                                         | a réception d'<br>sion. Merci de | un mail de c<br>e vérifier l'ex<br>bien été prise en<br>Simon PIO<br>785,00 €<br>Adhésion (<br>Forfait<br>Location sk<br>unité(s)<br>Licence en                                            | onfirmation attes<br>actitude des déta<br>considération.<br>AINE<br>gratuite si 3ème enfants)<br>is slalom géant jeune né          | ste du bon déroul<br>ails de l'opération | ement do |
| Si vous avez des questions, contactez l'organisation :                                                                                                    | AINE Bruno, Samoens<br>as de problème lié à l'affichage de<br>Bonjour,<br>Votre inscription à Insc<br>Merci, votre inscription<br>Détails de l'opérati<br>Nom<br>Montant<br>Prestation(s)<br>Détail du réglemen<br>Montant total                                         | criptions saist<br>est validée<br>on                                                        | a réception d'<br>sion. Merci de | un mail de c<br>e vérifier l'ex<br>bien été prise en<br>Simon PIO<br>785,00 €<br>Adhésion (<br>Forfait<br>Location sk<br>unité(s)<br>Licence en<br>785,00 €                                | onfirmation atter<br>actitude des déta<br>considération.<br>AINE<br>gratuite si 3ème enfants)<br>is slalom géant jeune né          | ste du bon déroul<br>ails de l'opération | ement de |
| Si vous avez des questions, contactez l'organisation :                                                                                                    | AINE Bruno, Samoens<br>as de problème lié à l'affichage de<br>Bonjour,<br>Votre inscription à Insc<br>Merci, votre inscription<br>Détails de l'opérati<br>Nom<br>Montant<br>Prestation(s)<br>Détail du réglemen<br>Montant total<br>Transaction                          | criptions sais<br>est validée<br>on                                                         | a réception d'<br>sion. Merci de | un mail de c<br>vérifier l'ex<br>bien été prise en<br>Simon PIO<br>785,00 €<br>Adhésion (<br>Forfait<br>Location sk<br>unité(s)<br>Licence en<br>785,00 €<br>#4034389                      | onfirmation attes<br>actitude des déta<br>considération.<br>AINE<br>gratuite si 3ème enfants)<br>is slalom géant jeune né<br>iants | ste du bon déroul<br>ails de l'opération | ement de |
| or rous area questions, contacted rolganisation.                                                                                                    | AINE Bruno, Samoens<br>as de problème lié à l'affichage de<br>Bonjour,<br>Votre inscription à Insc<br>Merci, votre inscription<br>Détails de l'opérati<br>Nom<br>Montant<br>Prestation(s)<br>Détail du réglemen<br>Montant total<br>Transaction<br>Vous recevrez un reçu | t<br>une fois le p                                                                          | a réception d'<br>sion. Merci de | un mail de c<br>e vérifier l'ex<br>bien été prise en<br>Simon PIO<br>785,00 €<br>Adhésion (<br>Forfait<br>Location sk<br>unité(s)<br>Licence en<br>785,00 €<br>#4034389<br>ré par Ski Club | onfirmation atter<br>actitude des déta<br>considération.<br>AINE<br>gratuite si 3ème enfants)<br>is stalom géant jeune né<br>iants | ste du bon déroul<br>ails de l'opération | ement de |
| Par email bruno.piolaine@sfr.fr                                                                                                    | AINE Bruno, Samoens<br>as de problème lié à l'affichage de<br>Bonjour,<br>Votre inscription à Insc<br>Merci, votre inscription<br>Détails de l'opérati<br>Nom<br>Montant<br>Prestation(s)<br>Détail du réglemen<br>Montant total<br>Transaction<br>Vous recevrez un reçu | t<br>t<br>t<br>t<br>t<br>t<br>t<br>t<br>t<br>t<br>t<br>t<br>t<br>t<br>t<br>t<br>t<br>t<br>t | a réception d'<br>sion. Merci de | un mail de c<br>vérifier l'ex<br>bien été prise en<br>Simon PIO<br>785,00 €<br>Adhésion (<br>Forfait<br>Location sk<br>unité(s)<br>Licence en<br>785,00 €<br>#4034389<br>ré par Ski Club   | onfirmation atter<br>actitude des déta<br>considération.<br>AINE<br>gratuite si 3ème enfants)<br>is slalom géant jeune né<br>iants | ste du bon déroul<br>ails de l'opération | ement de |

Copyright © 2020 Ski Club Morillon Le Badney, Chef Lieu, 74440 Morillon, France